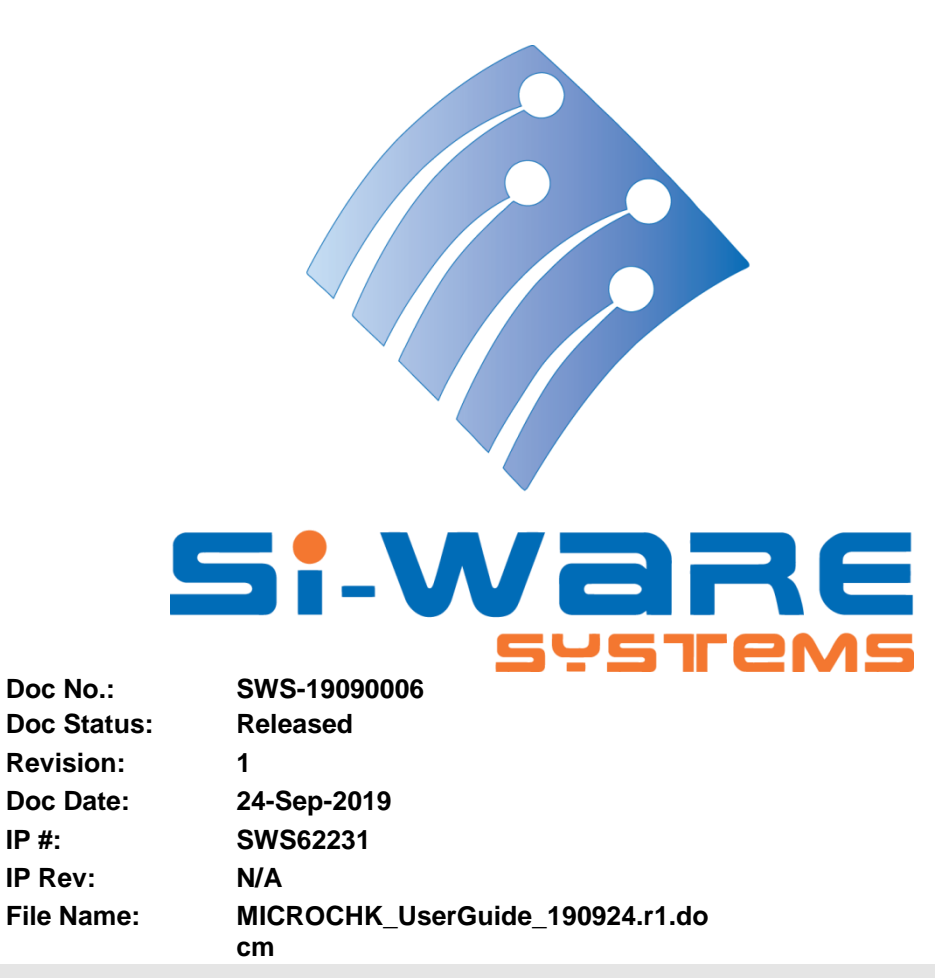

# **MICROCHK** User Guide

### Prepared by:

| Name         | Title                  | Date      |
|--------------|------------------------|-----------|
| Amir Shaheen | Staff Product Engineer | 22-Sep-19 |

Reviewed by:

| Name              | Title                       | Date      |
|-------------------|-----------------------------|-----------|
| Bassem Mortada    | System Principal Engineer   | 22-Sep-19 |
| Mohamed Elarabawy | Product Engineering Manager | 22-Sep-19 |

Approved by:

| Name              | Title                       | Date      |
|-------------------|-----------------------------|-----------|
| Mohamed Elarabawy | Product Engineering Manager | 22-Sep-19 |

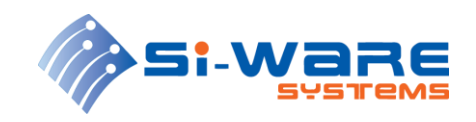

## **Detailed Revision History**

| Revision<br>Number | Revision Date | Contributor       | Details of Change        |
|--------------------|---------------|-------------------|--------------------------|
| d1                 | 19-Sep-19     | Amir Shaheen      | Initial draft            |
| d2                 | 19-Sep-19     | Mohamed Elarabawy | Review updates           |
| d3                 | 22-Sep-19     | Amir Shahenn      | Update Figures           |
| d4                 | 22-Sep-19     | Mohamed Elarabawy | Review updates           |
| r1                 | 24-Sep-19     | Mohamed Elarabawy | Review updates & release |

SWS-19090006 r1

### PROPRIETARY AND CONFIDENTIAL INFORMATION

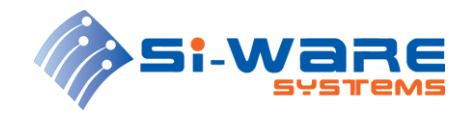

## Legal Information

### Copyright

Copyright 2021 Si-Ware Systems. All rights reserved.

The information in this document is proprietary and confidential to Si-Ware Systems, and for its customers' internal use. In any event, no part of this document may be reproduced or redistributed in any form without the express written consent of Si-Ware Systems.

### Patents

The technology discussed in this document may be protected by one or more patent grants.

### Granted

The technology discussed in this document is protected by one or more of the following patent grants:

EP1906159 B1, EP2419770B1, SG175725, SG 179018, EP2545406 B1, JP2013522600 A, CN102834764 B, EP 2 769 257 B1, JP6040253B2, EP2941621B1, CN105051484, JP6386477B2, EP2761253B1, US7796267 B2, JP5204450 B2, US 8497619, EP 2 419 370 B1, JP5721697 B2, SG 175240, US8736843 B2, JP 6082594, US 8531675 B2, JP5860809 B2, US 8873125 B2, US 8508745 B2, US 9046690 B2, US 9429474 B2, JP2015-535886, US 8922787 B2, US 8411340 B2, SG 175724, JP5709839 B2, US 8792105 B2, US 9158109 B2, US 9658053, CN105103030B, US9557556 B2, US 10120134, US 9574880, US9476713, US 9970819 B2, US 9793478, US 9658107 B2 and US 10060791 B2

### Pending

The technology discussed in this document is protected by one or more of the following patent applications:

EP20100755038, EP20130783730, US2015010026 A1, EP20130747718, EP20140704976, JP2016516220A, EP20140725821, US20160246010, EP3259227A1, CN 2016800111622, JP2017-542406, EP3259228A1, CN 201680011152, JP2017-542384, EP3274674A2, EP3320313A2, JP2018533812A, EP 167196732, JP 2018530588, CN 108474690 A, US 20180143245 and US 62793231

SWS-19090006 r1

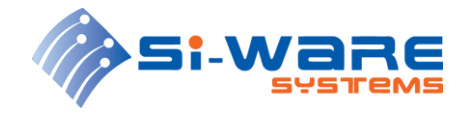

### **MICROCHK User Guide**

## References

- Si-Ware Systems. Document Control Procedure. SWS-12010001
  Si-Ware Systems. Si-Ware Systems Master Internal Document Template. SWS-12010001

SWS-19090006 r1

### PROPRIETARY AND CONFIDENTIAL INFORMATION

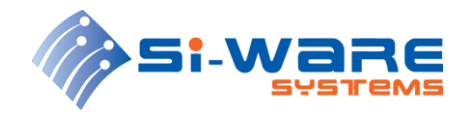

# **Table of Contents**

| LE( | GAL INFORMATION       | 3 |
|-----|-----------------------|---|
| REI | FERENCES              | 4 |
| 1   | INTRODUCTION          | 6 |
| 2   | HARDWARE INSTALLATION | 6 |
| 3   | SOFTWARE INSTALLATION | 8 |
| 4   | GETTING STARTED1      | 1 |

SWS-19090006 r1

### PROPRIETARY AND CONFIDENTIAL INFORMATION

5 of 15

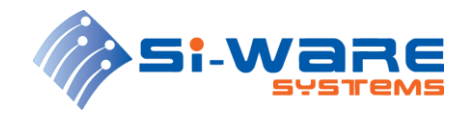

## **1** Introduction

MICROCHK is a customized LabVIEW-based software for interfacing with NeoSpectra Micro devices (SWS62231). MICROCHK is also capable of measuring certain specifications of Micro devices to ensure that DUTs (Devices Under Test) are functioning properly.

MICOCHK measures the following specifications for every tested unit: SNR (Signal-tonoise ratio, wavelength repeatability, wavelength accuracy, photometric stability and photometric accuracy. The testing time on average PC is usually less 110 sec per unit.

This user guide consists of 4 sections starting by an introductory section highlighting software main functionality and user guide document structure. The next section will highlight the testing setup hardware installation. Section 3 will introduce the software installation steps. Finally in last section "Getting started", the testing procedure will be presented with more details on software user interface functionality.

## 2 Hardware Installation

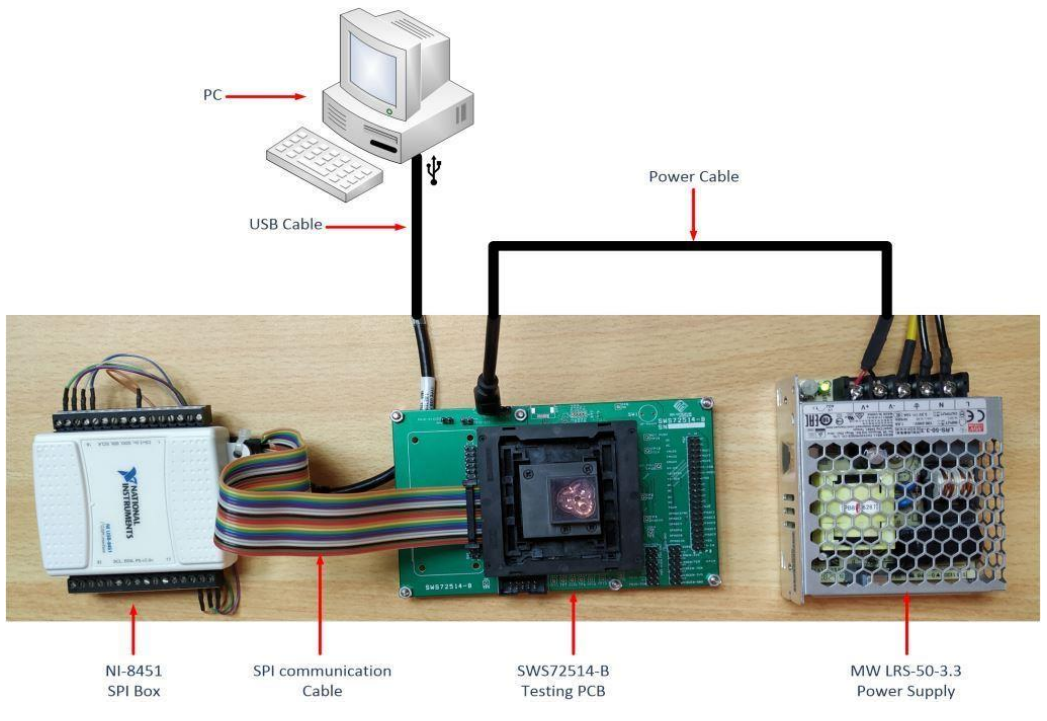

The testing setup should be connected as shown in Figure 1: Testing Setup

Figure 1: Testing Setup

The testing setup different components, their part numbers and their functionalities are shown in Table 1

SWS-19090006 r1

PROPRIETARY AND CONFIDENTIAL INFORMATION

6 of 15

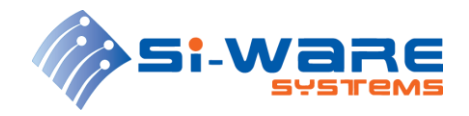

### Table 1: Testing setup components

| Component            | PN                | Functionality                                                                                                    | Included in<br>shipped<br>testing<br>setup |
|----------------------|-------------------|----------------------------------------------------------------------------------------------------|--------------------------------------------|
| Testing PCB          | SWS72514-B        | Provide mechanical interface, power and communication to DUT                                                                                | Ø                                          |
| Power<br>Supply      | MW LRS-50-<br>3.3 | Provide 3.3V to power DUT <sup>(1)</sup>                                                                                                    |                                            |
| SPI Box              | NI-8451           | Provide SPI and digital control signals to DUT <sup>(2)</sup>                                                                               |                                            |
| Polystyrene<br>Sheet | NA                | A diffuse-reflection reference material<br>with specific-wavelength absorption<br>lines to be used in reference material<br>test            | Ŋ                                          |
| PC                   | NA                | Tester platform for software operation <sup>(3)</sup>                                                                                       |                                            |
| Spectralon           | NA                | Background reference with a white<br>response over the IR range to be used<br>in SNR test and as a background in<br>reference material test | Ø                                          |

 $^{(1)}$  Power supply output voltage can be adjusted by turning the screw knob as shown in Figure 2. It is recommended to set the output voltage at the power supply terminals (-V and +V) to 3.35V

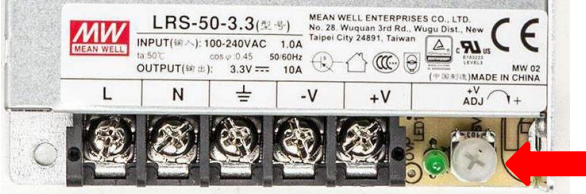

### Figure 2: Power supply adjusting

<sup>(2)</sup> SPI box is shipped with USB cable and communication cable where needed signals are labeled on the wires.

<sup>(3)</sup> PC minimum requirements are as follows:

- Processor: Core 2 Duo, 2 GHz or higher
- RAM: 2 GB or higher
- Prerequisite: .NET Framework 2 or higher
- Microsoft Windows 10 (x64)

#### SWS-19090006 r1

### PROPRIETARY AND CONFIDENTIAL INFORMATION

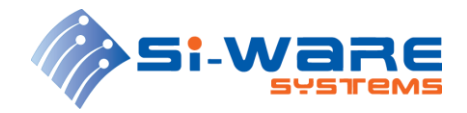

2.

## **3** Software Installation

Kindly follow the step-by-step installation steps:

1. Open the installation folder directory.

| Run "Setup" as administrator. | Date modified     | Туре               | Size     |
|-------------------------------|-------------------|--------------------|----------|
| h bin                         | 9/9/2019 11:15 AM | File folder        |          |
| 📊 license                     | 9/9/2019 11:15 AM | File folder        |          |
| supportfiles                  | 9/9/2019 11:17 AM | File folder        |          |
| nidist.id                     | 9/9/2019 11:17 AM | ID File            | 1 KB     |
| 🚚 setup                       | 6/21/2011 9:25 PM | Application        | 1,345 KB |
| 🔊 setup                       | 9/9/2019 11:17 AM | Configuration sett | 23 KB    |

Figure 3: Installation folder directory

3. The installation process will start as shown in Figure 4

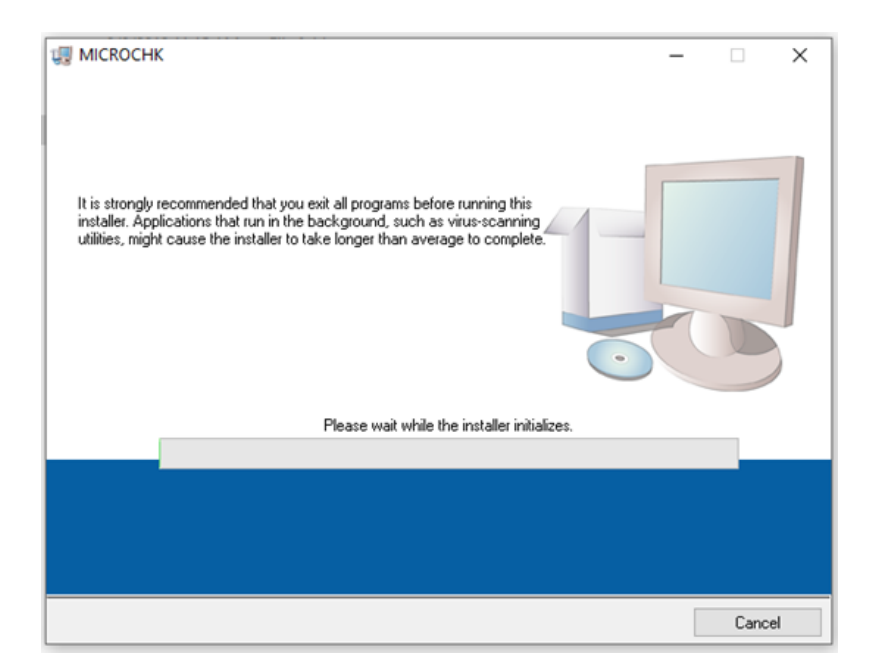

### Figure 4: Installation wizard

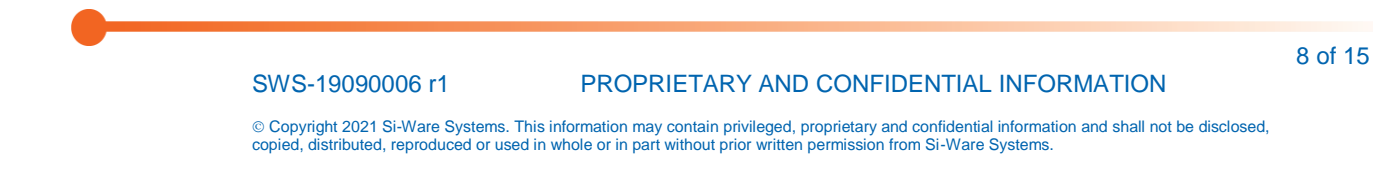

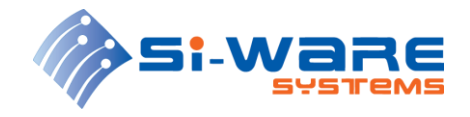

4. In the next window, select the MICROHK and National Instruments products installation directories and press "Next".

| III MICROCHK                                                                                                    | _    |              | ×  |
|----------------------------------------------------------------------------------------------------|------|--------------|----|
| Destination Directory<br>Select the primary installation directory.                                                                                                 |      |              |    |
| All software will be installed in the following locations. To install software into a<br>different locations, click the Browse button and select another directory. |      |              |    |
| Directory for MICROCHK<br>C:\Program Files (x86)\MICROCHK\                                                                                                    | Brow | se           |    |
| Directory for National Instruments products<br>C:\Program Files (x86)\National Instruments\                                                                         | Brow | se           |    |
| << <u>B</u> ack Next >                                                                                                    | >    | <u>C</u> anc | el |

Figure 5: Installation directory selection

5. Press "Next" to start installation.

| 🐙 MICROCHK                                                                  |                     |                    |                       |              | ×  |
|-----------------------------------------------------------------------------|---------------------|--------------------|-----------------------|--------------|----|
| Start Installation<br>Review the following summary                          | v before continuing | <b>]</b> .         |                       |              |    |
| Adding or Changing<br>• MICROCHK Files<br>• NI-VISA 5.1<br>Run Time Support |                     |                    |                       |              |    |
|                                                                             |                     |                    |                       |              |    |
| Click the Next button to begin installation.                                | Click the Back bu   | tton to change the | installation settings |              |    |
|                                                                             | Save File           | << <u>B</u> ack    | Next >>               | <u>C</u> anc | el |

Figure 6: Start Installation

SWS-19090006 r1 PROPRIETARY AND CONFIDENTIAL INFORMATION

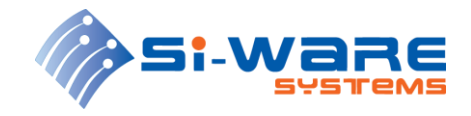

6. The installation will run for about 5 min.

| U MICROCHK                     |         | -      |       | ×  |
|--------------------------------|---------|--------|-------|----|
|                                |         |        |       |    |
|                                |         |        |       | _  |
|                                |         |        |       |    |
| Querall Progress: 25% Complete |         |        |       |    |
|                                |         |        |       |    |
|                                |         |        |       | _  |
| Validating install             |         |        |       |    |
|                                |         |        |       |    |
|                                |         |        |       |    |
|                                |         |        |       |    |
|                                |         |        |       |    |
|                                |         |        |       |    |
|                                | << Back | Next>> | Cance | el |

Figure 7: Installation running

7. Once the installer finishes, press "Finish" to end installation wizard. Software is now successfully installed and ready to be used.

|                                                  |         | -      |        | × |
|--------------------------------------------------|---------|--------|--------|---|
| Installation Complete                            |         |        |        |   |
| The installer has finished updating your system. |         |        |        |   |
|                                                  |         |        |        |   |
|                                                  |         |        |        |   |
|                                                  |         |        |        |   |
|                                                  |         |        |        |   |
|                                                  | << Back | Next>> | Finisł | 1 |

Figure 8: Installation complete

SWS-19090006 r1

PROPRIETARY AND CONFIDENTIAL INFORMATION

10 of 15

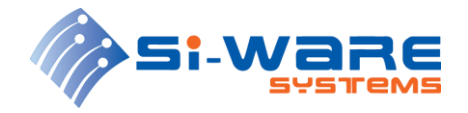

### 4 Getting Started

To start testing devices, please follow the next steps

- 1. Ensure that the testing setup is connected as shown in 2.
- Make sure the DUT is placed in the testing board in the correct orientation per board label instruction. To place the DUT in socket, press on all test socket edges simultaneously, then place the unit inside the socket. Release the socket four edges once the DUT is stable inside the socket.
- 3. Start running MICROCHK from installation directory as shown in Figure 9

| 1 | data             | 9/9/2019 11:09 AM  | File folder        |          |
|---|------------------|--------------------|--------------------|----------|
|   | Local_Settings   | 9/9/2019 11:09 AM  | File folder        |          |
| ł | Register_Maps    | 9/9/2019 11:09 AM  | File folder        |          |
| - | Results          | 9/18/2019 10:42 AM | File folder        |          |
|   | Users            | 9/9/2019 11:09 AM  | File folder        |          |
| 1 | Logger_output    | 9/18/2019 10:28 AM | Text Document      | 1 KB     |
| ] | MICROCHK.aliases | 9/9/2019 11:08 AM  | ALIASES File       | 1 KB     |
| < | MICROCHK         | 9/9/2019 11:08 AM  | Application        | 1,516 KB |
| 3 | MICROCHK         | 9/9/2019 11:08 AM  | Configuration sett | 1 KB     |
|   |                  |                    |                    |          |

Figure 9: MICROCHK directory

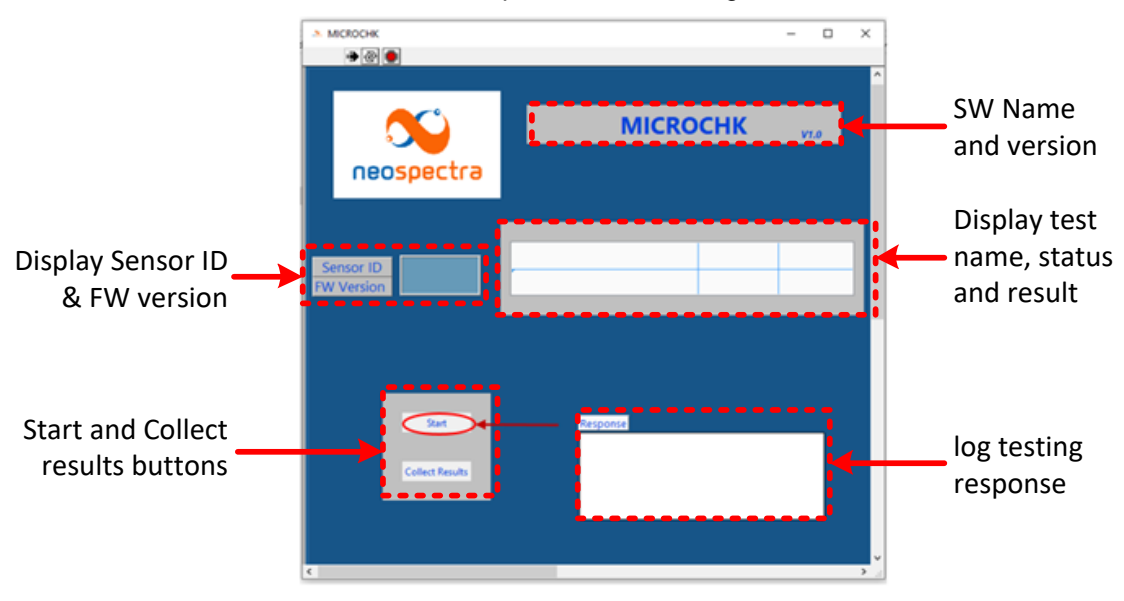

4. The software user interface shall open as shown in Figure 10

Figure 10: MICROCHK user interface

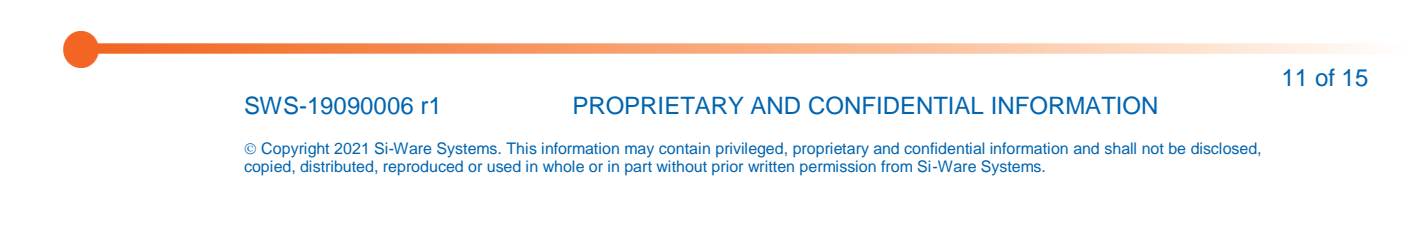

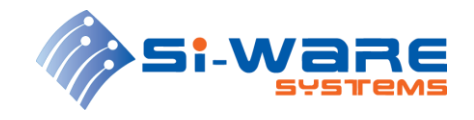

- 5. Press "Start" to begin testing.
- 6. The software will display the read DUT ID and installed FW (Firmware) version and a message will pop-up "Please put the Background material [Diffuse Reflection Ceramic Tile or Spectralon]".

| MICROCHK<br>→ 관 ●                                           | -                                                                                 | - 0  | × |
|-------------------------------------------------------------|-----------------------------------------------------------------------------------|------|---|
| neospectra                                                  | MICROCHK                                                                          | V1.0 |   |
| Sensor ID      4068902179        FW Version      1901236606 | SNR Test<br>Acce put the Diffuse Reflection Ceramic Tile                          |      |   |
| Start<br>Collect Results                                    | Response<br>Test Started @ 22/09/19 13:13:19<br>Part 4069902179<br>SNR Test Start |      |   |

Figure 11: SNR test prompt message

7. Kindly place the Background tile with white response as shown in Figure 12, then press "Done".

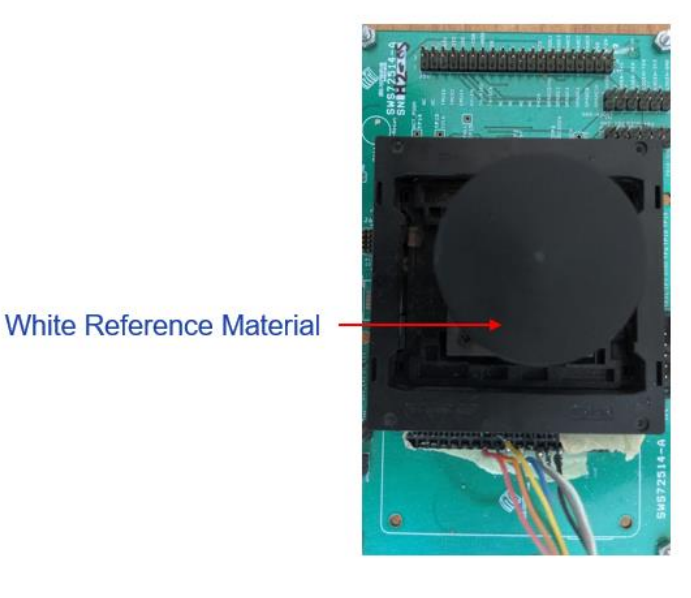

### Figure 12: Testing Setup with white reference material

SWS-19090006 r1

PROPRIETARY AND CONFIDENTIAL INFORMATION

12 of 15

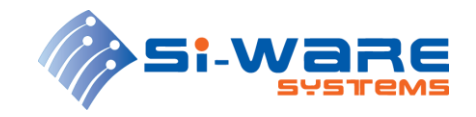

8. The 1<sup>st</sup> test (SNR test) will start running. You should notice DUT light source turning on and the test status will indicate if the test passed or failed as shown in Figure 13. If test failed, the software will stop and will not run the next test.

| MICROCHK                                      | - 🗆 X                                                                                                    | MICROCHK                                      | - 🗆 X                                                                                                    |
|-----------------------------------------------|----------------------------------------------------------------------------------------------------|-----------------------------------------------|----------------------------------------------------------------------------------------------------|
| neospectra                                    | MICROCHK via                                                                                                    | neospectra                                    | MICROCHK VI.0                                                                                                    |
| Sensor ID 1249000258<br>FW Version 1901236606 | SNR Test Running<br>Reference Material Test Idle                                                                                                    | Sensor ID 1249000258<br>FW Version 1901236606 | SNR Test Done Pass<br>Reference Material Test Running                                                                                |
| Start<br>Collect Results                      | Response        Test Stated © 18/09/19 10.27.26        Part 124900233        SNR Test Stat        SNR Test Stat        Test Stated © 19/09/19 10.29.34        Test Stated © 38        SNR Test Stat | Start<br>Collect Results                      | Response<br>Test Stanted © 18/09/19 10:38:46<br>Part 12:4000025<br>SNR Test Start<br>SNR Test Start<br>Reference Material Test Start |

Figure 13: SNR Test

9. If SNR test in previous step passed, MICROCHK will proceed automatically to 2<sup>nd</sup> test "Reference material test". A message will pop-up "Please put the Polystyrene Sheet" as shown in Figure 14.

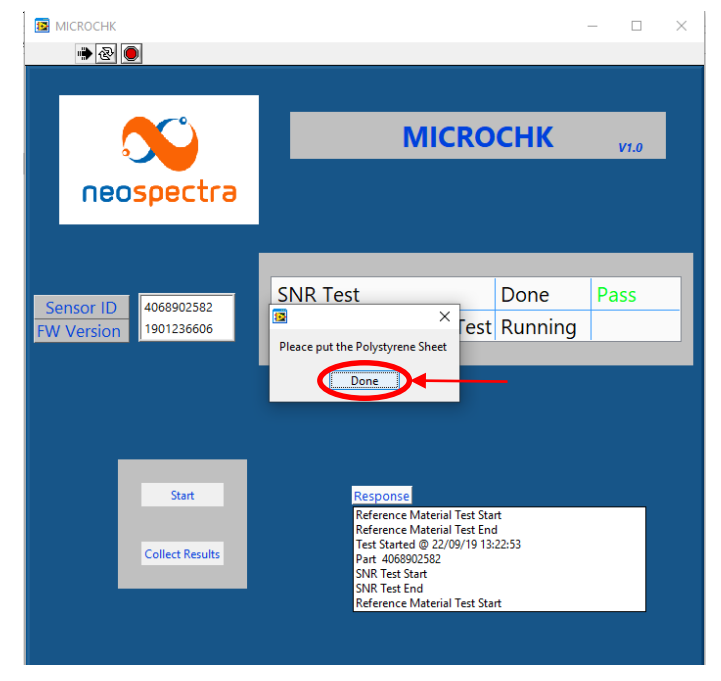

Figure 14: Reference material test prompt message

SWS-19090006 r1

#### PROPRIETARY AND CONFIDENTIAL INFORMATION

13 of 15

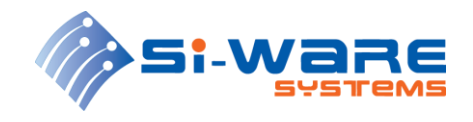

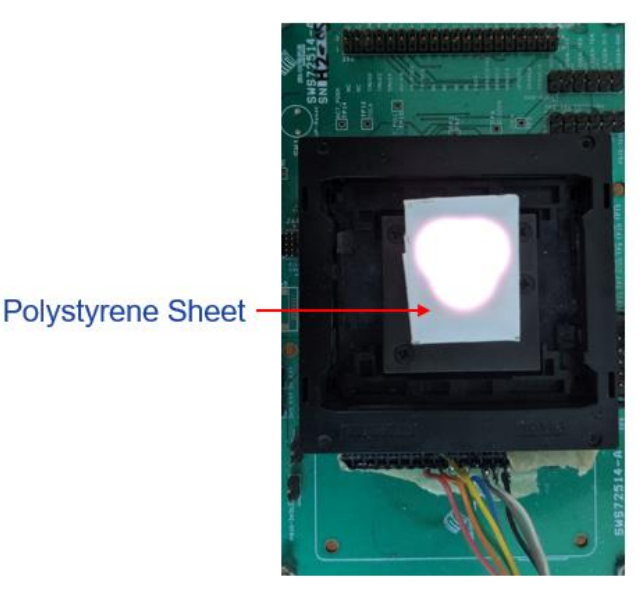

10. Kindly place the reference material "Polystyrene Sheet" as shown in Figure 15, then press "Done".

### Figure 15: Testing setup with reference material

11. The reference material test will start running. The test status will indicate if the test passes or fails as shown in Figure 16.

| MICROCHK                                         | – 🗆 X                                                                                                    | - III - III                                                                                                    | × |
|--------------------------------------------------|----------------------------------------------------------------------------------------------------|----------------------------------------------------------------------------------------------------|---|
| •@<br>neospectra                                 | MICROCHK VIO                                                                                                    | MICROCHK vie                                                                                                    |   |
| Sensor ID<br>FW Version 1249000258<br>1901236606 | SNR Test Done Pass<br>Reference Material Test Running                                                                            | Sensor ID 1249000258<br>TW Version 1401230000 Reference Material FCst Done Pass                                                                                                    | > |
| Start<br>Collect Results                         | Response<br>Test Santed © 18/09/19 10:38:46<br>Part 12:4000258<br>SNR Test Sant<br>SNR Test End<br>Reference Material Test Start | Start Response<br>Test Started @ 18/09/19 10.42:18<br>Part 12800238<br>SNR Test Start<br>SNR Test Start<br>SNR Test End<br>Reference Material Test Start<br>Reference Material Test End |   |

Figure 16: Reference material test

12. Once both tests pass, the unit shall be good for use.

SWS-19090006 r1

- 13. Remove the current DUT by pressing on all test socket edges simultaneously to release the DUT, the pick it up out of test socket.
- 14. Place a new DUT and start testing steps from step 1 again.

#### PROPRIETARY AND CONFIDENTIAL INFORMATION

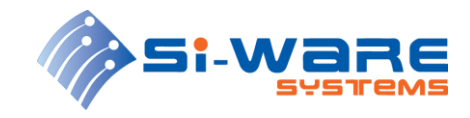

15. To collect the results of tested units press "Collect Results" button. This will summarize the results of all tested units in a tab delimited text file called "All Results"

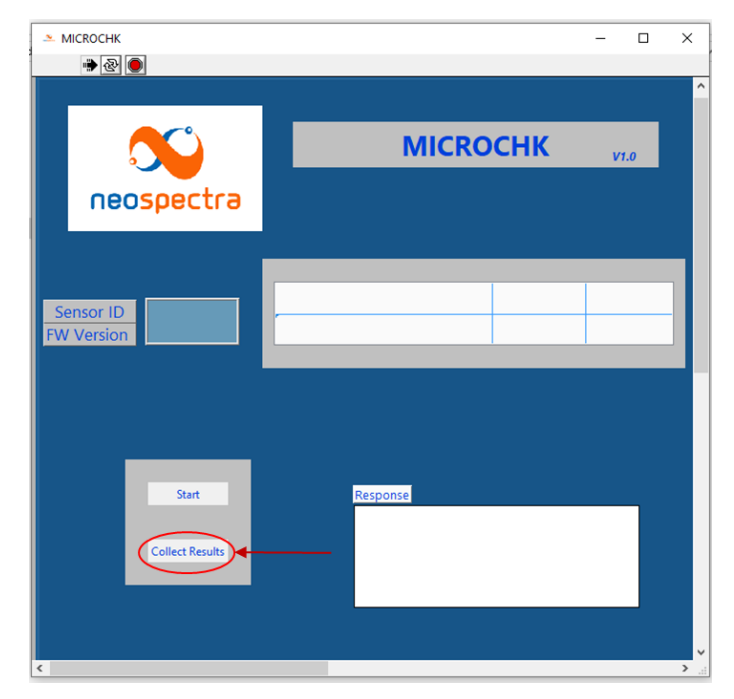

Figure 17: Collect results

16. This file is located inside the "Results" folder located in MICROCHK directory as shown in Figure 18.

| Ν | ame                      | Date modified      | Туре               | Size     |
|---|--------------------------|--------------------|--------------------|----------|
|   | data                     | 9/9/2019 11:09 AM  | File folder        |          |
|   | Local_Settings           | 9/9/2019 11:09 AM  | File folder        |          |
|   | Register_Maps            | 9/9/2019 11:09 AM  | File folder        |          |
| < | Results                  | 9/22/2019 11:50 AN | 1 File folder      |          |
|   | Users                    | 9/9/2019 11:09 AM  | File folder        |          |
|   | Logger_output            | 9/18/2019 10:28 AN | 1 Text Document    | 1 KB     |
|   | ] MICROCHK.aliases       | 9/9/2019 11:08 AM  | ALIASES File       | 1 KB     |
| - | MICROCHK                 | 9/9/2019 11:08 AM  | Application        | 1,516 KB |
| 5 | MICROCHK                 | 9/9/2019 11:08 AM  | Configuration sett | 1 KB     |
| I | Name                     | Date modified      | Type S             | ize      |
|   | 1249000258_190918_103847 | 9/18/2019 10:41 AM | File folder        |          |
|   | 1249000258_190918_104220 | 9/18/2019 10:44 AM | File folder        |          |
|   | 4068902232_190829_144135 | 8/29/2019 2:41 PM  | File folder        |          |
| • | All Results              | 9/22/2019 11:50 AM | Text Document      | 0 KB     |
|   |                          |                    |                    |          |

Figure 18: collected results location

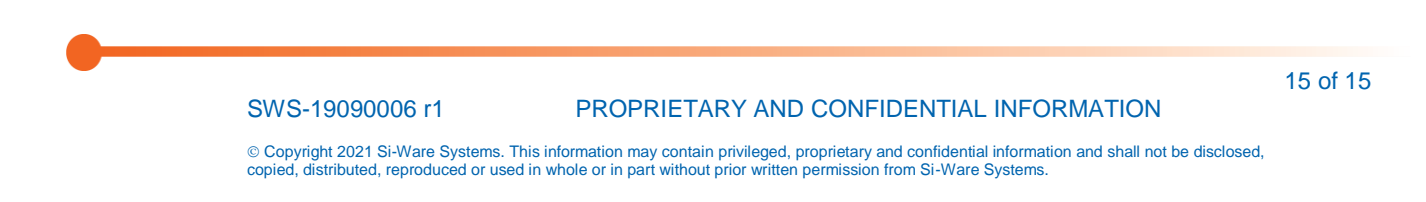